#### 1. Updating Student Data and Accommodations

To verify and update your school student data and demographics follow the steps outlined below.

- 1. Log into Pearson Access (PA)
- 2. On the left select Students

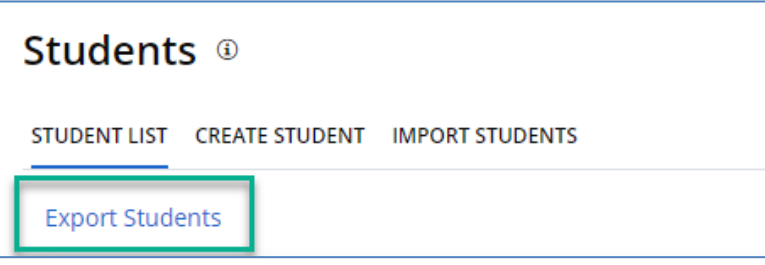

- 3. Within Students select Export Students
- 4. Once download is complete locate the file under Imports/Exports

| Imports/Exports <sup>®</sup> |                                          |               |                     |                       |          |   |
|------------------------------|------------------------------------------|---------------|---------------------|-----------------------|----------|---|
| DATA I                       | MPORT LIST                               |               |                     |                       |          |   |
|                              |                                          | -             |                     | Sea                   | rch      | Q |
|                              | Batch Number 🌲                           | Roster Type 🌻 | Request Date/Time 🜲 | Requested By 🜲        | Status 🖨 |   |
|                              | 6cf86cd1-aca8-4e25-8101-<br>26fabaabe357 | LOCALSTUDENT  | 10/1/2020 16:00     | Pennington, Elizabeth | PENDING  |   |

5. Select the file you would like to view and click Download Export

| DAT | DATA IMPORT LIST                         |               |                     |                       |          |   |  |
|-----|------------------------------------------|---------------|---------------------|-----------------------|----------|---|--|
| Do  | ownload Export                           |               |                     |                       | Search   | Q |  |
|     | Batch Number 🜲                           | Roster Type 🌲 | Request Date/Time 🜲 | Requested By 🜲        | Status 🗢 |   |  |
|     | 6cf86cd1-aca8-4e25-8101-<br>26fabaabe357 | LOCALSTUDENT  | 10/1/2020 16:00     | Pennington, Elizabeth | COMPLETE |   |  |

- 6. Open and Verify the Student data and demographics in Local Student Accommodations Files
  - a. Verify all student data loaded is accurate.
    - i. If you make any updates, put a **U** in **Column A**.
  - b. If there are missing students add them to the file.
    - i. Put an I in Column A
    - ii. Complete all required fields (Columns A-D, F-G, I-J)
      - 1. This will NOT work if a student is transferring from another BIE school.
      - 2. Contact BIE to complete student transfers. BIE will need to know the student NASIS ID, date of birth, and the schools the student transferred from and to.
  - c. For any students that need to be removed.
    - i. Put a **D** in in **Column A** to delete the student.
  - d. Reference the Local Student Accommodations File Layout and Sample for field definitions and requirements: <u>https://bie.mypearsonsupport.com/technology-setup/</u>

Using the same file you verified and edited above you can add accommodations for students with an IEP and 504 Plan. You may also use the Only Student Accommodations file by selecting it from Import Students.

 Follow the instructions in the Local Student Accommodations File Layout noted above. This document will tell you which columns to update for each accommodation: <u>https://bie.mypearsonsupport.com/technology-setup/</u>

Reminders:

- There should only be 1 record (1 line) in the file per student
- If the student has more than 1 accommodation noted in their IEP/504 plan, only assign the accommodation that supports all or most of their needs.
- If the student needs an accommodation for both ELA/Math, ensure you mark "Y" in the appropriate column for both content areas.

After you have verified and updated the Local Student Accommodations File, it's time to import the file.

- 1. Log into Pearson Access (PA)
- 2. On the left select Students

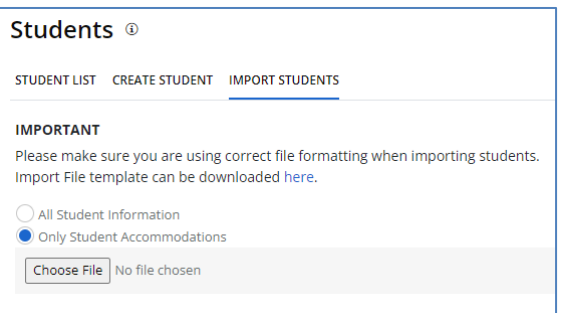

- 3. Under Students > Import Students
- 4. Choose File
- 5. Click Submit. You will receive the message below.

SUCCESS. Import Students successfully initiated. You can track the status of your import by navigating to Menu>Imports/Exports.

#### 2. Add Students to Sessions

- 1. Log into Pearson Access (PA)
- 2. On the left select Session

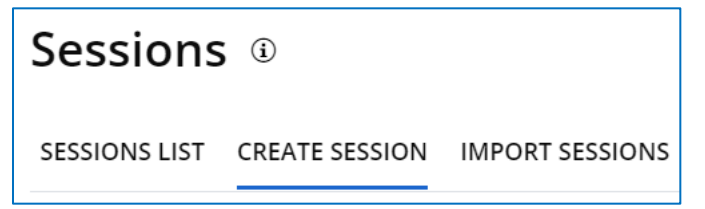

- 3. Create Session
- 4. Complete All Required Fields
  - a. Session Naming Convention:
    - i. Name by Grade Level:
      - 1. Course.Grade.setting info (for example: ELA.Grade 6.Online)
    - ii. Name by Class:

Course.ClassName.setting info (for example: Math.Algebra1.SmithClass)

- b. Testing Mode
  - i. Choose Online or Paper
- c. Test
  - i. Select Test being administered in this session
- d. Add Student(s) to Session By
  - i. During session creation, you can add the student by class (if you have classes loaded) or by grade

| Test*                                                                               |
|-------------------------------------------------------------------------------------|
| Select Test                                                                         |
| Add Student(s) to Session By <ul> <li>None</li> <li>Class</li> <li>Grade</li> </ul> |

- ii. Pearson recommends loading students by Grade for 3-8 sessions since students are only allowed to take on-grade level tests.
- e. Test Schedule:
  - i. Window start and end must be during the time you will be conducting testing
  - ii. If dates and times are <u>not</u> within the window, students will not be able to log in to TestNav.
  - iii. BIE Allowed Testing times are Monday Friday, during regular school hours
- 5. Create Session

**Notes:** Students must be added to sessions by February 10 as testing materials shipped in initial orders are determined by session data in Pearson Access. Otherwise, all needed testing materials will need to be determined and manually ordered by Test Coordinators.

To Import sessions follow the steps outlined below.

- 1. Log into PA
- 2. On the left select Sessions

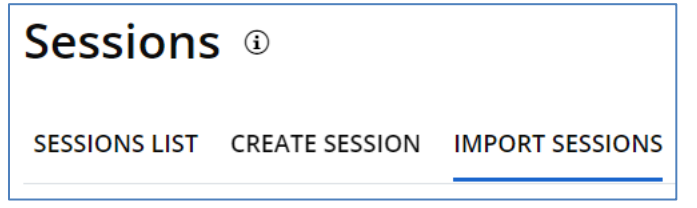

- 3. Import Sessions
- 4. Select Choose File under Import Test Sessions

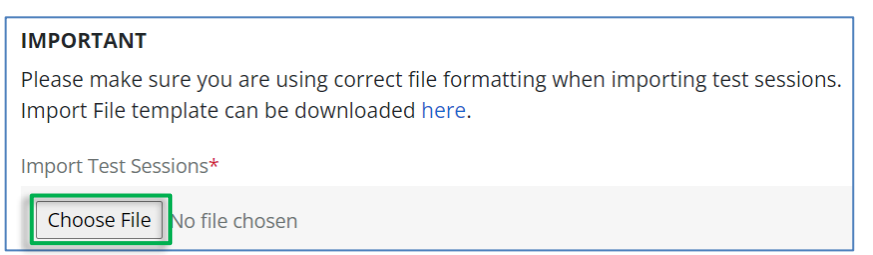

- a. In the IMPORTANT section is an Import File template available for download
- b. Complete all required values in the Import File template, then select Choose File (note that some values are **Required** and some are **Optional**)
  - Indicator (Required):
     Set to I
  - ii. Student SID (Required):
    - 250 student limit
  - iii. Student First Name (Optional)
  - iv. Student Last Name (Optional)
  - v. Org Code (**Required**): The school where the session(s) will be created
  - vi. Session (Required):
     Session names must be less than 250 characters and must be unique to the school where the session exists
  - vii. Administration (Required):

Must be a valid administration name that the school is participating in

viii. Test Code (**Required**):

| Test Name   | Testing Mode | Test Code       |
|-------------|--------------|-----------------|
| Grade 3 ELA | Online       | ELA03bipcspr23E |
|             | Paper        | ELA03bipcspr23P |
| Grade 4 ELA | Online       | ELA04bipcspr23E |
|             | Paper        | ELA04bipcspr23P |
| Grade 5 ELA | Online       | ELA05bipcspr23E |
|             | Paper        | ELA05bipcspr23P |
| Grade 6 ELA | Online       | ELA06bipcspr23E |
|             | Paper        | ELA06bipcspr23P |

| Grade 7 ELA  | Online | ELA07bipcspr23E |
|--------------|--------|-----------------|
|              | Paper  | ELA07bipcspr23P |
| Grade 8 ELA  | Online | ELA08bipcspr23E |
|              | Paper  | ELA08bipcspr23P |
| Grade 11 ELA | Online | ELA11bipcspr23E |
|              | Paper  | ELA11bipcspr23P |
| Grade 3 Math | Online | MAT03bipcspr23E |
|              | Paper  | MAT03bipcspr23P |
| Grade 4 Math | Online | MAT04bipcspr23E |
|              | Paper  | MAT04bipcspr23P |
| Grade 5 Math | Online | MAT05bipcspr23E |
|              | Paper  | MAT05bipcspr23P |
| Grade 6 Math | Online | MAT06bipcspr23E |
|              | Paper  | MAT06bipcspr23P |
| Grade 7 Math | Online | MAT07bipcspr23E |
|              | Paper  | MAT07bipcspr23P |
| Grade 8 Math | Online | MAT08bipcspr23E |
|              | Paper  | MAT08bipcspr23P |
| Geometry     | Online | GEO01bipcspr23E |
|              | Paper  | GEO01bipcspr23P |
| Algebra I    | Online | ALG01bipcspr23E |
|              | Paper  | ALG01bipcspr23P |
| Algebra II   | Online | ALG02bipcspr23E |
|              | Paper  | ALG02bipcspr23P |
| Integrated   | Online | MAT1Ibipcspr23E |
| Math I       | Paper  | MAT1Ibipcspr23P |
| Integrated   | Online | MAT2Ibipcspr23E |
| Math II      | Paper  | MAT2lbipcspr23P |
| Integrated   | Online | MAT3lbipcspr23E |
| Math III     | Paper  | MAT3lbipcspr23P |
|              |        |                 |

- ix. Mode (**Required**): Paper or Online
- x. Start Date (**Optional**):

Required only for new sessions, must be in MM/DD/YYYY format, and must start within the administration window

xi. End Date (**Optional**):

Required only for new sessions, must be in MM/DD/YYYY format, must end within the administration window, and must end less than or equal to 180 days from the Start Date

xii. Start Time (**Optional**):

Must be in HH:MM format, and is required if an End Time has been specified

xiii. End Time (**Optional**): Must be in HH:MM format, and is required if a Start Time has been specified

- xiv. Days of Testing (**Optional**):Valid values are Su, M, Tu, W, Th, F, and Sa, and in new sessions only needs to be specified for the first student
- xv. Timezone (**Optional**):
   If not specified, set to the user preferred timezone
- 5. Submit

If you did not add students during test session creation, you can do so now following the instructions below.

- 1. Log into PA
- 2. On the left select Session
- 3. Click on desired session

| *          | Home                  | Sessions ®                   |                   |
|------------|-----------------------|------------------------------|-------------------|
| ıÐı        | CREATE, EDIT, MONITOR | SESSIONS LIST CREATE SESSION |                   |
| ž          | Sessions              |                              |                   |
| ıAı        | Schools               | Session Name 🌻               | Administration 🖨  |
| Ω          | Students              | ELA. Grade 6.AllenClass      | ELA/Math Training |
| <b>_</b> _ | Classes               | renee grade 3                | ELA/Math Training |
| <b>1</b>   | Courses               | 30 V items per page < >      |                   |

4. Select Add Students

| tudent List  |                             |         |
|--------------|-----------------------------|---------|
| Add Students | Print all testing ticket(s) | Refresh |

5. From the list of eligible students, check the box next to the name of the students you would like to add to the session

| Add     | Students to Session                       |                            |            |
|---------|-------------------------------------------|----------------------------|------------|
| Only di | splaying eligible student grades that can | be assigned to the session |            |
| Car     | ncel Confirm (3)                          |                            |            |
|         | Student Name 🗢                            | Grade 🖨                    | ID 🗢       |
|         | LastName, First One                       | 6                          | 55555555   |
|         | LastName, First Two                       | 6                          | 666666666  |
|         | LastName, First Three                     | 6                          | 7777777777 |

6. Click "Confirm"

After you complete these steps, students are considered "registered". To very all students in your school have been assigned as test and test session go to your home screen in the top-left corner.

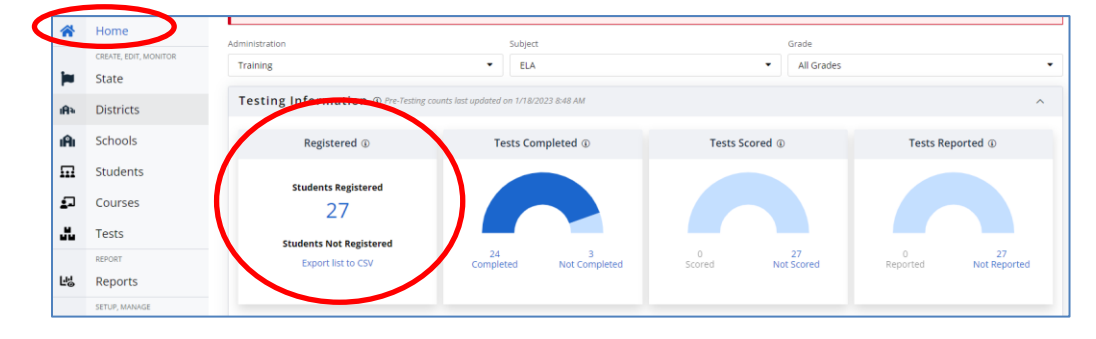